# EUDDS Mi Universidad

### actividad 2

Nombre del Alumno: Maria Jose Molina Roman Nombre del tema: super nota Parcial: segundo Nombre de la Materia: Computaciòn II Nombre del profesor: Andres Alejandro Reyes Molina Nombre de la Licenciatura: Psicologia Cuatrimestre: Segundo

Comitán de Domínguez Chiapas a 14 de febrero de 2025

## **COMPUTACIÒN 2**

#### Análisis de datos utilizando fórmulas

Para mover o copiar una fórmula en Excel, puedes usar la opción Cortar y Pegar, o arrastrar la fórmula con el ratón.

- 1. Selecciona la celda que contiene la fórmula.
- 2. En la pestaña Inicio, en el grupo Portapapeles, haz clic en Cortar o presiona Ctrl + X.
- 3. Selecciona la celda donde quieres pegar la fórmula.
- 4. En la pestaña Inicio, en el grupo Portapapeles, haz clic en Pegar o presiona Ctrl + V.

#### Uso del botón auto suma

El asistente de funciones de Excel permite insertar funciones en celdas de forma interactiva.

- Haciendo clic en el botón Asistente de funciones, que se encuentra junto a la barra de fórmulas
- Seleccionando la pestaña Fórmula y eligiendo "Insertar función"
- Utilizando la combinación de teclas Ctrl+F2

#### Edición de una hoja de cálculo

Excel permite analizar datos con fórmulas, herramientas de análisis, y la función Análisis de datos.

- Para crear una fórmula, selecciona una celda, escribe el signo igual (=), y luego escribe el operador.
- Para calcular la suma de un rango de celdas, usa la función =SUMA.
- Para calcular la media de un rango de celdas, usa la función =PROMEDIO

#### Mover, copiar formulas y referencias

se utiliza para sumar valores de forma rápida y sencilla.

- 1. Selecciona una celda junto a los números que quieres sumar.
- 2. Selecciona el botón Autosuma (Σ) en la pestaña Inicio.
- 3. Presiona Entrar.

Excel escribirá automáticamente una fórmula que usa la función SUMA para sumar los números.

#### Uso del asistente para funciones

Para editar una hoja de cálculo en Excel, puedes hacer clic en la celda que deseas editar y escribir los nuevos datos. También puedes editar el contenido de una celda haciendo clic en la barra de fórmulas o presionando F2.

 Hacer clic en la celda
 Hacer clic en la opción deseada de formato en la barra de herramientas a la izquierda

XLS

#### Copiar, mover celda

Cambiar el estilo, tamaño, color, o efectos de aplicación de fuente
Agregar un color de fondo
Aplicar formato de tachado, superíndice, o subíndice

#### Edición dentro de una celda

Para copiar o mover celdas en Excel, puedes usar los comandos Cortar y Pegar o arrastrar y soltar.

- 1. Selecciona la celda o rango de celdas
- 2. Selecciona la pestaña Inicio
- 3. Selecciona Cortar o presiona Ctrl+X
- 4. Selecciona la celda a la que quieres mover los datos
- 5. Selecciona la pestaña Inicio
- 6. Selecciona Pegar o presiona Ctrl+V

#### Dar formato a una hoja cálculo